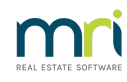

## ₽

# Account Required is Not Found in Selection Given in Strata Master

The drop down selections for General Ledger Accounts are found in a variety of processes.

The options selected here will assist you to work out why you cannot find the account number you are looking for.

# Editing the Account Number Through Search/Edit Transactions

1. You have located the transaction to be edited in Accounting > Adjustments > Search/Edit transactions screen. You need to change the account number that was selected when processed.

| B - Search/Edit Transactions                             |                                                           |
|----------------------------------------------------------|-----------------------------------------------------------|
| 📼 📝 🖍 😹 📕 💵                                              |                                                           |
| GST registered owners corporation selected Active Groups | Other Search Criteria                                     |
| Enter Plan No. or Street Name or Body Corporate Name.    | Manager *Select All                                       |
|                                                          | Date 01/01/2018 🚖 ▼ To 02/02/2023 🖨 ▼                     |
| Strata Plan 3333<br>Hordern Place                        | Amount 75.00 GST                                          |
| 23 Victoria Street<br>POTTS POINT NSW 2011               | Type "Select All V Status "Select All V Group "Select All |
| Clear                                                    | Reference Item type *Select All                           |
| Account Selection                                        | ]                                                         |
| Dr                                                       | ▼ ⊙ And ⊂ Or Cr □ □ □ □ □ □ □ □ □ □ □ □ □ □ □ □ □ □       |
| Plan No. Date Group DR account                           | CR account Amount GST Type Status Reference               |
| 3333 03/01/2022 None Maint BldgGe                        | CreditorsOther 75.00 NIL Invoice Paid 9997                |
| 3333 02/02/2023 None CreditorsOther                      | Cash at Bank 75.00 NIL Payment Normal 000024              |

2. Clicking on the transaction, you have the account number showing under 'Editable Values', however when you browse through the drop down list of accounts you can select instead of 167200, you cannot find the account you require. The cause can be gst or the Fund - read on.

| 5. Edit Transaction               |                   |                    |                        |           | × |
|-----------------------------------|-------------------|--------------------|------------------------|-----------|---|
| • <b>•</b>                        |                   |                    |                        |           |   |
| Read only values                  |                   |                    |                        |           |   |
| Plan no. 3333                     | Type Invoice      | Due date           | 10/01/2022             | User TEST |   |
| Amount 75.00                      | Status Paid       | Tran. date         | 03/01/2022             |           |   |
| GST NIL                           |                   | Date entered       | 05/04/2022 04:18:49 PM |           |   |
| Dr account Maint Bldg-General Rep | airs - Admin      |                    |                        |           |   |
| Craccount Creditors-Other-Admin - | Admin             |                    |                        |           |   |
| Editable values                   |                   |                    |                        |           |   |
| Description                       |                   |                    |                        |           |   |
| Repair boundary fence 02/01/2021  |                   |                    | Invoice no             | 9997      |   |
| Expense account 167200            | Maint Bldg-Genera | al Repairs - Admin |                        | None      | • |
|                                   |                   |                    |                        |           |   |
|                                   |                   |                    |                        |           |   |

3. Go to Formatted Reports > Chart of Accounts. Locate the 2 relevant accounts (being the account number selected and the account number that is to be selected) and check to see if they have the same GST code. As in the example below, you could not edit a transaction from 191000 to 191200. That is because 191000 has a gst code of T (Taxable)while 191200 has a gst code of E (exempt.

| 191000 | UtilityWaste Management T |  |
|--------|---------------------------|--|
| 191200 | UtilityWater & Sewerage E |  |

#### 4. Your options are -

- make the edit through a manual journal.
- add a new account in Chart of Accounts for your required title but with a GST code that matches the
  account you need to change. In the example below, this addition of an account with a T code, would
  be relevant as some bank charges have gst implications.

|   | Expense |                                           |   |
|---|---------|-------------------------------------------|---|
|   | 150200  | AdminAccounting                           | т |
|   | 153800  | AdminAgent Disbursements                  | Т |
|   | 153801  | AdminAgent Disburst-Couriers              | Т |
|   | 153802  | AdminAgent Disburst-Other                 | Т |
| Ì | 153803  | AdminAgent Disburst-Photocopying          | Т |
|   | 153804  | AdminAgent Disburst-Postage               | Т |
|   | 153805  | AdminAgent Disburst-Stationery            | Т |
|   | 153806  | AdminAgent DisburstTelephone, Fax & Email | Т |
|   | 150400  | AdminApplication Fee-CTT Tribunal         | Т |
|   | 150600  | AdminASIC Filing Fees                     | Т |
|   | 150800  | AdminAuditorsAudit Services               | Т |
|   | 150900  | AdminAuditorsTaxation Services            | Т |
|   | 151000  | AdminBad Debts-Admin                      | Т |
|   | 151400  | AdminBank Charges                         | E |
|   | 151401  | AdminBank Charges-Account Fees            | E |
|   | 151402  | AdminBank Charges-Bpay                    | E |
|   | 151403  | AdminBank Charges-Dishonour Fees          | E |
|   | 151404  | AdminBank Charges-Taxes                   | E |
|   | 151405  | AdminBank Charges-Taxes-B4D               | E |
|   | 151406  | AdminBank Charges-Taxes-FID               | E |
|   | 151407  | AdminBank Charges-With GST                | T |
|   |         |                                           |   |

5. If the Fund between the 2 relevant accounts differs eg one is Admin Fund while the other is Sinking, you will need to process with manual Journals to make the change. Article link here -

https://kb.rockend.com/help/move-transactions-between-admin-and-capital-works-sinking-in-strata-master

### Selecting an Account When Creating a Transaction eg Quick Pay

1. When processing a transaction where an account is to be selected, you will see fields similar to the below example. If you click the drop down menu in the example here, you will only see expense accounts that are included in the budget.

| 0.           | All accounts 🙆 | Expense accts | Show accts without budget |
|--------------|----------------|---------------|---------------------------|
| Expense acct |                |               | •                         |
| Description  |                |               | •                         |

2. If you tick 'Show accts without budget' you will see all expense accounts in the drop down list.

|              | C All accounts | <ul> <li>Expense accts</li> </ul> | Show accts without b | oudget |
|--------------|----------------|-----------------------------------|----------------------|--------|
| Expense acct |                |                                   |                      | •      |
| Description  |                |                                   |                      | •      |

3. Not looking for an expense account? Click the radio button beside 'All accounts'. Be aware that, if you are making a payment and you select a revenue or liability account, that will result in a negative figure in many reports (a figure in brackets).

|             | All accounts C Expense accts |   |
|-------------|------------------------------|---|
| Account     |                              | • |
| Description |                              | • |
|             |                              |   |

4. Similarly, if Receipting, your normal default account would be a revenue account.

| C Investment redemption | 1              |                  |       |        |                                   |
|-------------------------|----------------|------------------|-------|--------|-----------------------------------|
| C Insurance claim       |                |                  |       |        |                                   |
| Other receipt type      |                |                  |       |        |                                   |
|                         | C All accounts | Revenue accounts |       |        |                                   |
|                         | Account        |                  | Group |        | •                                 |
|                         |                |                  |       |        |                                   |
| Receipt details         |                |                  |       |        | ]                                 |
| Total amount            | Payer          |                  |       | Banked | Charge fees for manual receipting |
|                         | Description    |                  |       |        |                                   |

5. Not wanting a revenue account? Click the radio button beside 'All accounts'. Be aware that, if you are making a receipt and you select an expense or asset account, that will result in a negative figure in many reports (a figure in brackets).

# **Chart of Accounts**

You Chart of Accounts will assist you determine which category your preferred account comes under.

1. Find the Form Reports Icon

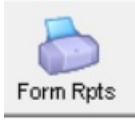

2. Select Chart of Accounts from the list

Deart of Accounts

General Ledger

Report

3. Locate your preferred account and note the heading, is it an Admin account or Sinking Fund account? Is it an Asset, Liability, Expense, Revenue or Proprietorship (Owner Equity) account? Make note of the number and the gst status.

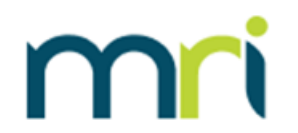

# Chart of Accounts

| Admin     | Administrative Fund             | T = GST taxable<br>E = GST exempt t | Budget Standardfund<br>emplate account |
|-----------|---------------------------------|-------------------------------------|----------------------------------------|
| Proprieto | rship                           |                                     |                                        |
| 100500    | Operating Surplus/Deficit-Admin | E                                   | Y                                      |
| 101000    | Owners Equity-Admin             | E                                   | Y                                      |
| Asset     |                                 |                                     |                                        |
| 121000    | Cash at BankAdmin               | E                                   | Y                                      |

4, If you need to add a suitable General Ledger Account code, refer this instruction before doing sohttps://kb.rockend.com/help/add-an-account-to-chart-of-accounts

02/02/2023 7:40 pm AEDT